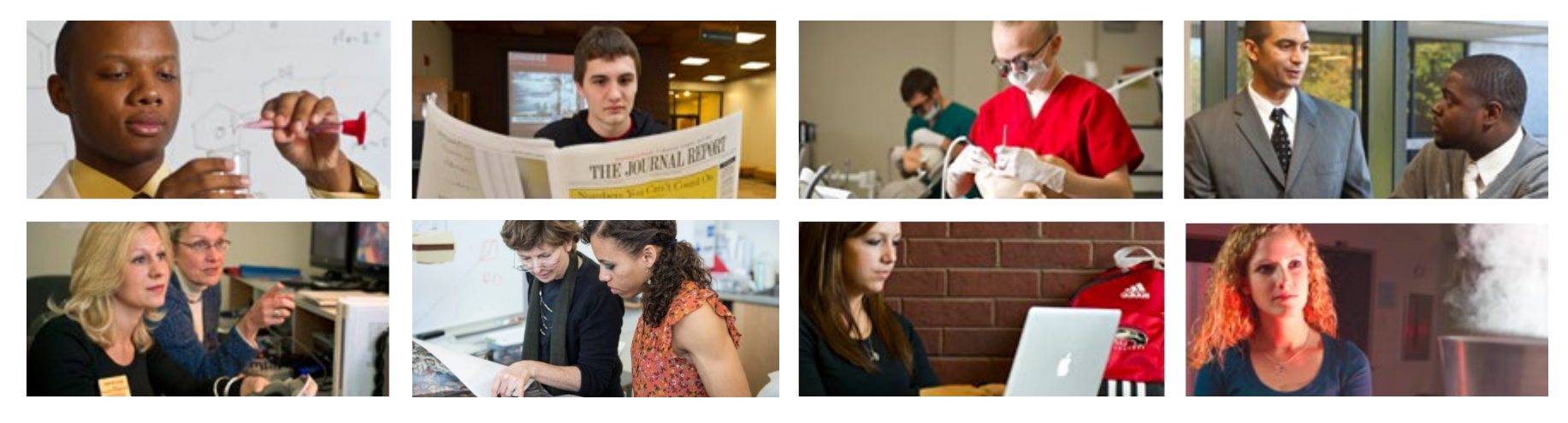

# How to Update Emergency Contact Information

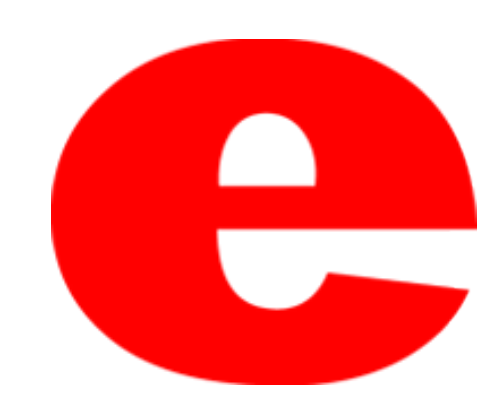

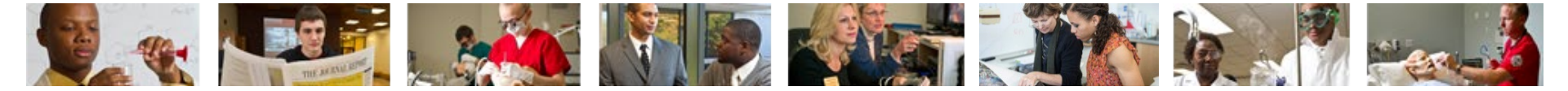

### How to Access CougarNet

- Type <u>www.siue.edu</u> into the address bar and click enter
- Click the CougarNet icon

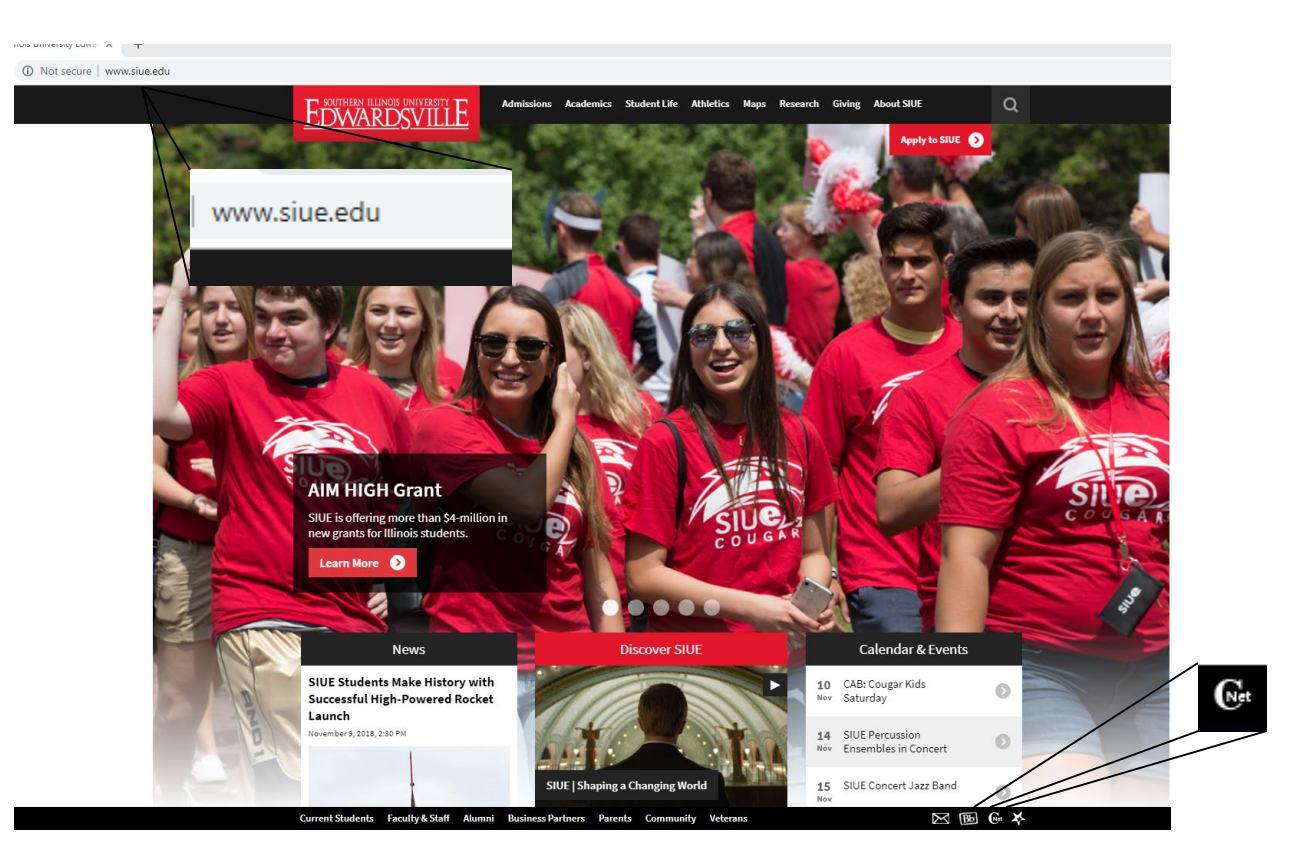

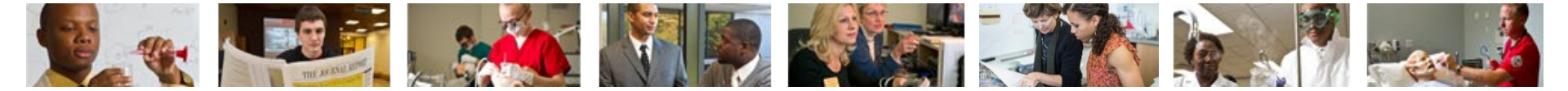

### Login into CougarNet

• Login using either your e-ID or your University ID (800#)

| <b>Cougar</b> Net                                                                                |                                                                                                    |                                                                                                    |                                                                                       |
|--------------------------------------------------------------------------------------------------|----------------------------------------------------------------------------------------------------|----------------------------------------------------------------------------------------------------|---------------------------------------------------------------------------------------|
|                                                                                                  |                                                                                                    |                                                                                                    |                                                                                       |
| Enter CougarNet with your e-ID<br>Login here to view your personal<br>information.               | Enter CougarNet with your<br>University ID (begins with 800)<br>Login here to view your personal<br>information.       | Class Schedule<br>View the current schedule of<br>classes.                                            | Course Catalog<br>View course information, including<br>course description.           |
| Authorize a 3rd Party login                                                                      | Textbook Information<br>Link to texbook Information                                                                    | General Financial Aid<br>Financial Aid Application and<br>Information Links.                          | Faculty and Staff Campus<br>Directory<br>Contact Information for campus<br>employees. |
| Prospective Students<br>Tell us about yourself and request<br>information about our institution. | Apply for Admission or Check<br>Application Status<br>Enter a new application or return to<br>complete an application. | University Housing<br>On-campus living options and<br>applications for new and returning<br>students. | Donors and Friends<br>Links to SIUE Foundation<br>Homepage.                           |
|                                                                                                  |                                                                                                    |                                                                                                    |                                                                                       |

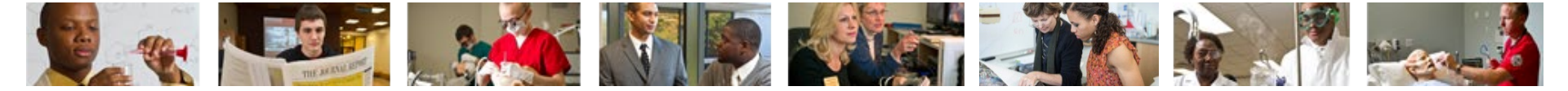

#### **Select Personal Information then View and Update Emergency Contacts**

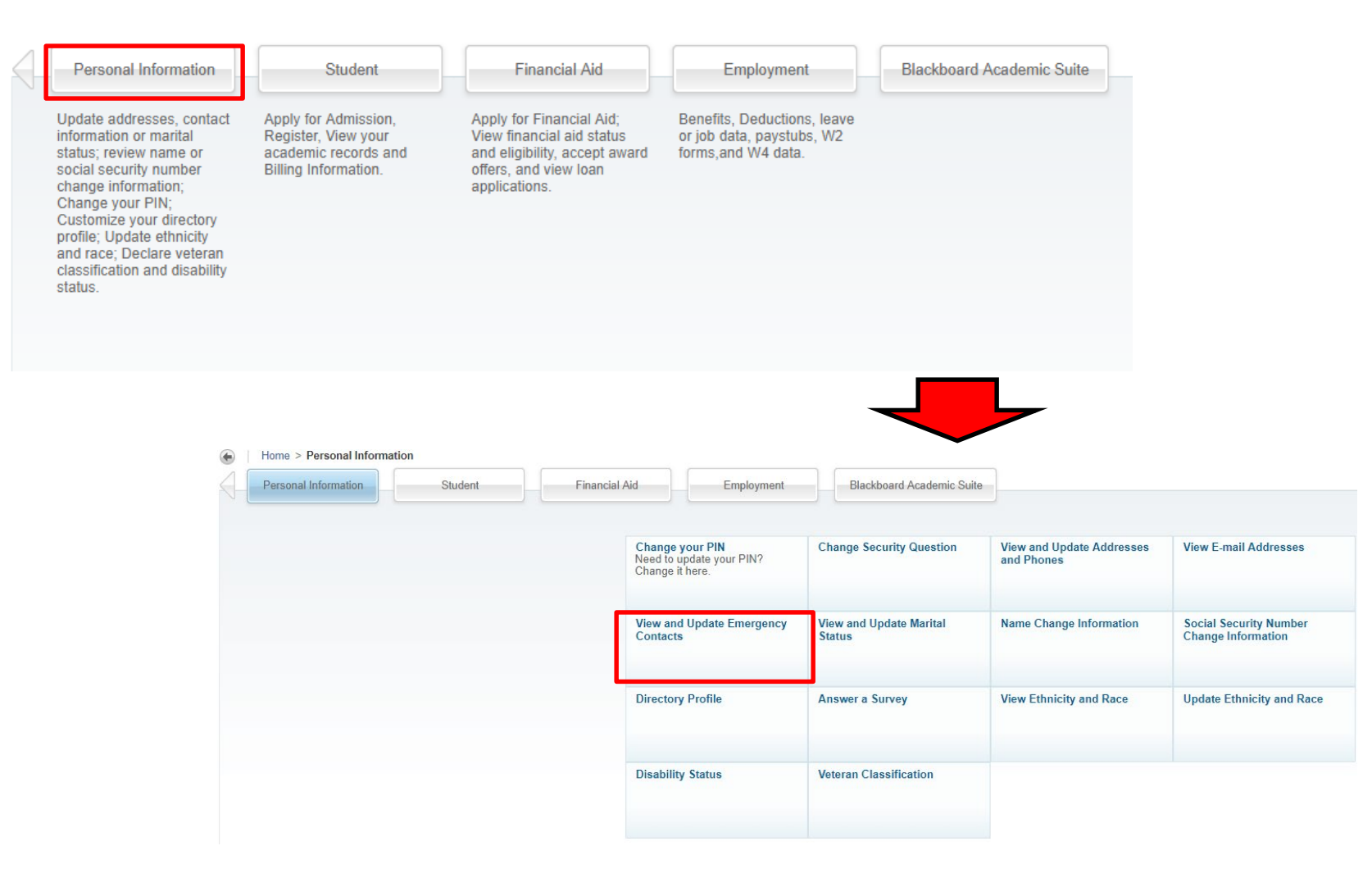

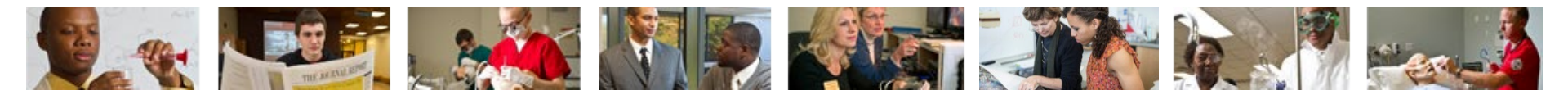

### Here you can view or add New Contacts by clicking "New Contact"

#### **Emergency Contacts**

| Order | Name             | Address and Phone                                          | Relationship |
|-------|------------------|------------------------------------------------------------|--------------|
| 1     | Eddie the Cougar | 70 Hairpin Drive<br>Edwardsville, IL 62026<br>618 650-0000 | Parent       |
| 2     | Dan the Lion     | 75 Hairpin Drive<br>Edwardsville, IL 62026<br>618 650-5555 | Sibling      |
| 3     | New Contact      |                                                            |              |

View Emergency Contacts

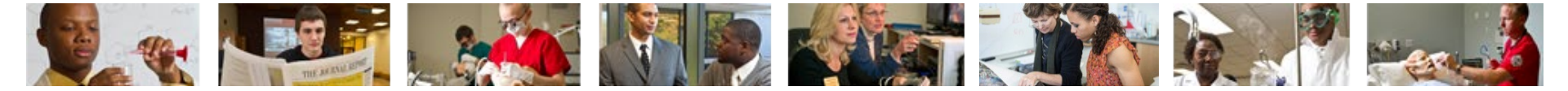

### Fill out the contact's information and click "Submit Changes"

| Remove Contact:                       |               |                 |           |   |  |  |
|---------------------------------------|---------------|-----------------|-----------|---|--|--|
| Order:                                | 3             |                 |           |   |  |  |
| Relationship:                         | Extended Fa   | amily 🔹         |           |   |  |  |
| First Name:                           | Johnny        |                 |           |   |  |  |
| Middle Name:                          | the           |                 |           |   |  |  |
| Last Name:                            | Panther       |                 |           |   |  |  |
| Address Line 1:                       | 80 Hairpin Dr |                 |           |   |  |  |
| Address Line 2:                       |               |                 |           |   |  |  |
| Address Line 3:                       |               |                 |           |   |  |  |
| City:                                 | Edwardsville  | 9               |           |   |  |  |
| State or Province:                    | Illinois      | •               |           |   |  |  |
| Zip or Postal Code:                   | 62025-4302    | 2               |           |   |  |  |
| Country:                              | Not Applica   | ble 🔻           | ]         |   |  |  |
| $\backslash$                          | Area<br>Code  | Phone<br>Number | Extension | n |  |  |
| Telephone:                            | 618           | 6504545         |           |   |  |  |
| Submit Changes                        | Reset         |                 |           |   |  |  |
| Select An Emergency Contact to Update |               |                 |           |   |  |  |

View Emergency Contacts

e

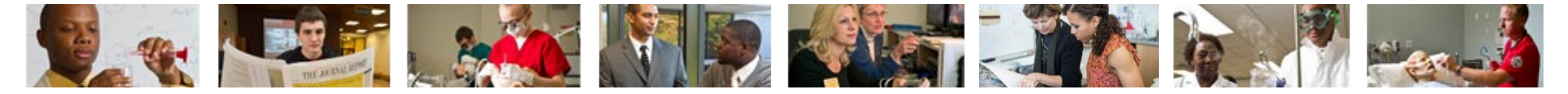

## **Contact Us**

Office of Human Resources (618)650-2190

ITS Help Desk (618) 650-5500

help@siue.edu

For staff resources and assistance, visit siue.edu/its

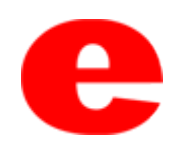